## PFMC Concur Helpful Tips – Initial log-in and Profile set-up

Log into Concur: https://www.concursolutions.com/

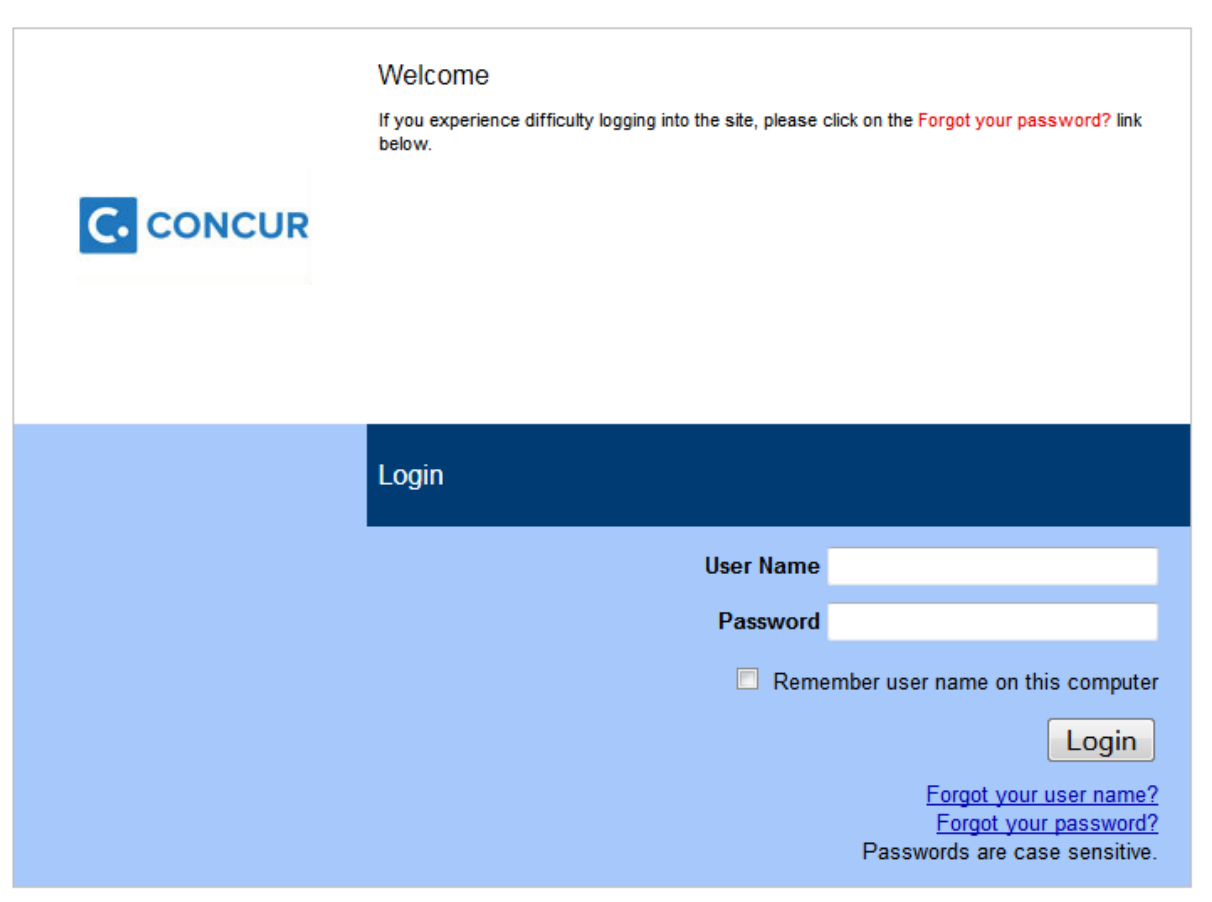

Your username will be emailed to you separately.

Initial password is: welcome. You will need to change your password immediately.

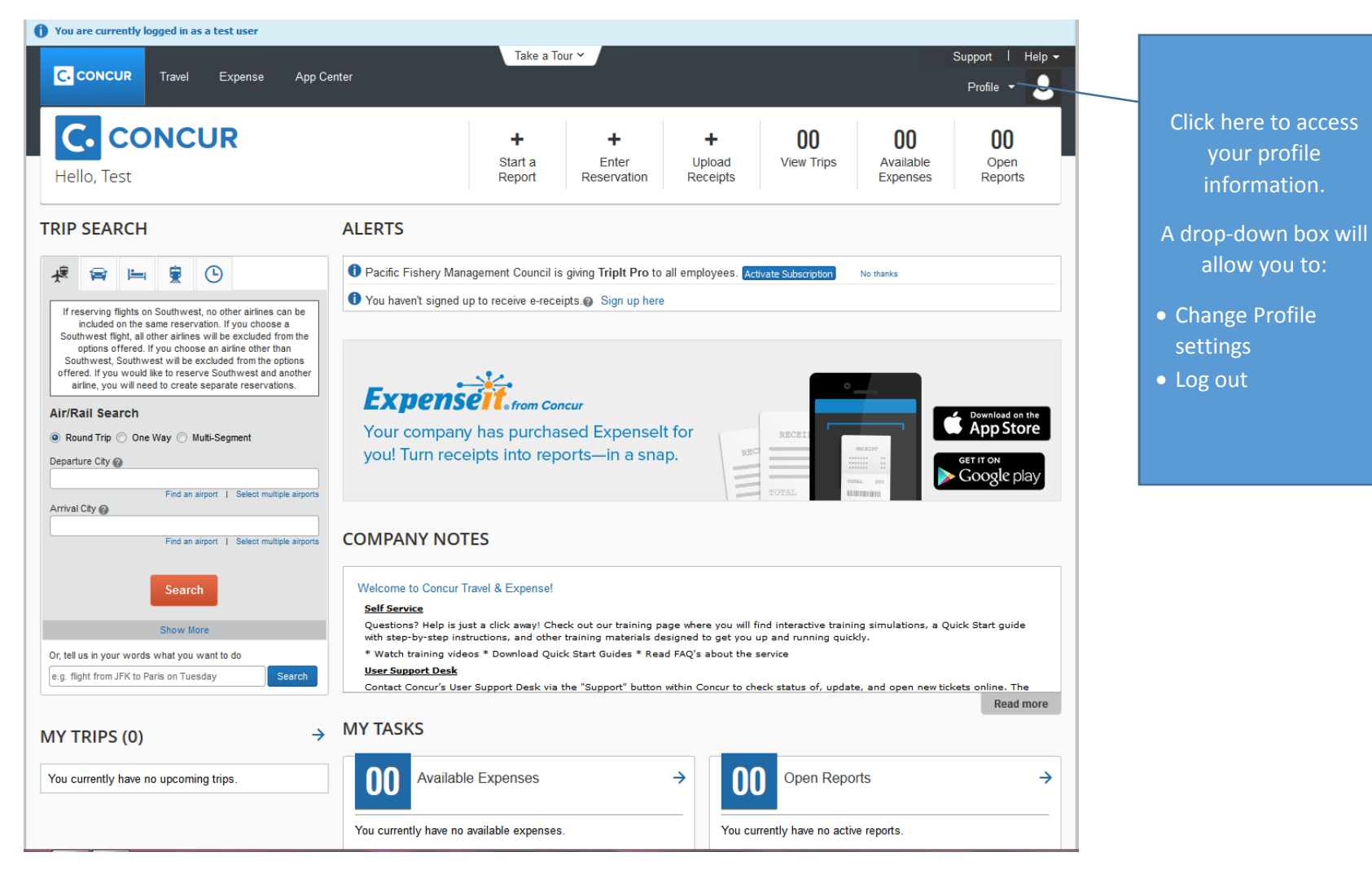

After logging in, the initial screen presented is:

Personal information:

Profile

 $\bigcirc$ 

**Direct Travel** 

**Company Policy** 

Verify your name for travel (must match your photo identification used for travel)

1 You are currently logged in as a test user C. CONCUR Travel Expense App Center Personal Information Change Password System Settings Mobile Registration Travel Vacation Reassignment Your Informat **Profile Options** Personal Information Company Information Select one of the following to customize your user profile. Contact Information Personal Information System Settings Which time zone are you in? Do you prefer to use a 12 or Email Addresses Your home address and emergency contact information. 24-hour clock? When does your workday start/end? Emergency Contact Credit Cards **Company Information** Contact Information How can we contact you about your travel arrangements? Your company name and business address or your remote Travel Settings location address. Travel Preferences **Credit Card Information** Setup Travel Assistants You can store your credit card information here so you don't have You can allow other people within your companies to book trips International Travel to re-enter it each time you purchase an item or service. and enter expenses for you. Frequent-Traveler Programs E-Receipt Activation Travel Profile Options Assistants/Arrangers Enable e-receipts to automatically receive electronic receipts Carrier, Hotel, Rental Car and other travel-related preferences. from participating vendors. **Expense Settings Travel Vacation Reassignment** Bank Information Expense Information Going to be out of the office? Configure your backup travel Bank Information Bank Information manager. Expense Delegates Expense Delegates **Expense Preferences** Expense Preferences Delegates are employees who are allowed to perform work on Select the options that define when you receive email behalf of other employees. notifications. Prompts are pages that appear when you select a Expense Approvers certain action, such as Submit or Print. Favorite Attendees Change Password Mobile Registration Change your password. Set up access to Concur on your mobile device Other Settings E-Receipt Activation System Settings Connected Apps Concur Connect Change Password Privacy Statement Travel Vacation Reassignment Mobile Registration

> Support Contact Support

Set up your assistant to make travel arrangements on your behalf. Contact Council staff to have your assistant's profile set

Support | Help -

8

Profile 🔻

Bank information is needed to send your claim via ACH. Checks cannot be sent to travelers.

Profile update – Part 1 (Personal information):

Parts that need to be completed before you use Concur to book flight arrangements: Verify your name matches your identification and TSA information (gender and date of birth) \*\*Important note\*\* Make sure you click one of the save buttons before leaving the page.

|                       |              | nose on the photo iden | Important Note<br>Your Name and Airport Security: Please make certain that the first, middle, and last names shown below are identical to those on the photo identification that you will be prese |  |  |  |  |  |  |  |
|-----------------------|--------------|------------------------|----------------------------------------------------------------------------------------------------|--|--|--|--|--|--|--|
| ication does not mate | oes not mato | Last Name              | r ticket.                                                                                                    |  |  |  |  |  |  |  |
|                       |              | Traveler               |                                                                                                    |  |  |  |  |  |  |  |
|                       |              |                        |                                                                                                    |  |  |  |  |  |  |  |
|                       |              |                        |                                                                                                    |  |  |  |  |  |  |  |
|                       |              |                        | G                                                                                                    |  |  |  |  |  |  |  |
|                       |              |                        |                                                                                                    |  |  |  |  |  |  |  |

Name and basic information

This must match your photo identification. Contact Council staff to have information in gray boxes changed.

| Work Address                                                                                        | Go to top        |
|----------------------------------------------------------------------------------------------------|------------------|
|                                                                                                    |                  |
| Company Name Assigned Location                                                                      |                  |
|                                                                                                    |                  |
| Street Address same as assigned location                                                            |                  |
|                                                                                                    |                  |
|                                                                                                    |                  |
| City State/Province/Region                                                                          |                  |
|                                                                                                    |                  |
| Postal Code Country                                                                                 |                  |
|                                                                                                    |                  |
| Save                                                                                                |                  |
| Home Address                                                                                        | Go to top        |
|                                                                                                    |                  |
| Street                                                                                              |                  |
|                                                                                                    |                  |
| h.                                                                                                  |                  |
| City State/Province/Region                                                                          |                  |
|                                                                                                    |                  |
| Postal Code Country                                                                                 |                  |
| United States of America                                                                            |                  |
| Save                                                                                                |                  |
|                                                                                                    |                  |
|                                                                                                    | <b>C</b> - + - + |
|                                                                                                    | Go to top        |
| Work Phone[Required**]         Work Extension         Work Fax         2nd Work Phone/Remote Office |                  |
|                                                                                                    |                  |
| Home Phone[Kequired <sup>***</sup> ]                                                                |                  |
| Pager Other Phone                                                                                   |                  |
|                                                                                                    |                  |
| Mobile Phone Send Test Messane                                                                      |                  |
|                                                                                                    |                  |
| **You must specify <u>either</u> a home phone or a work phone.                                      |                  |
|                                                                                                    |                  |

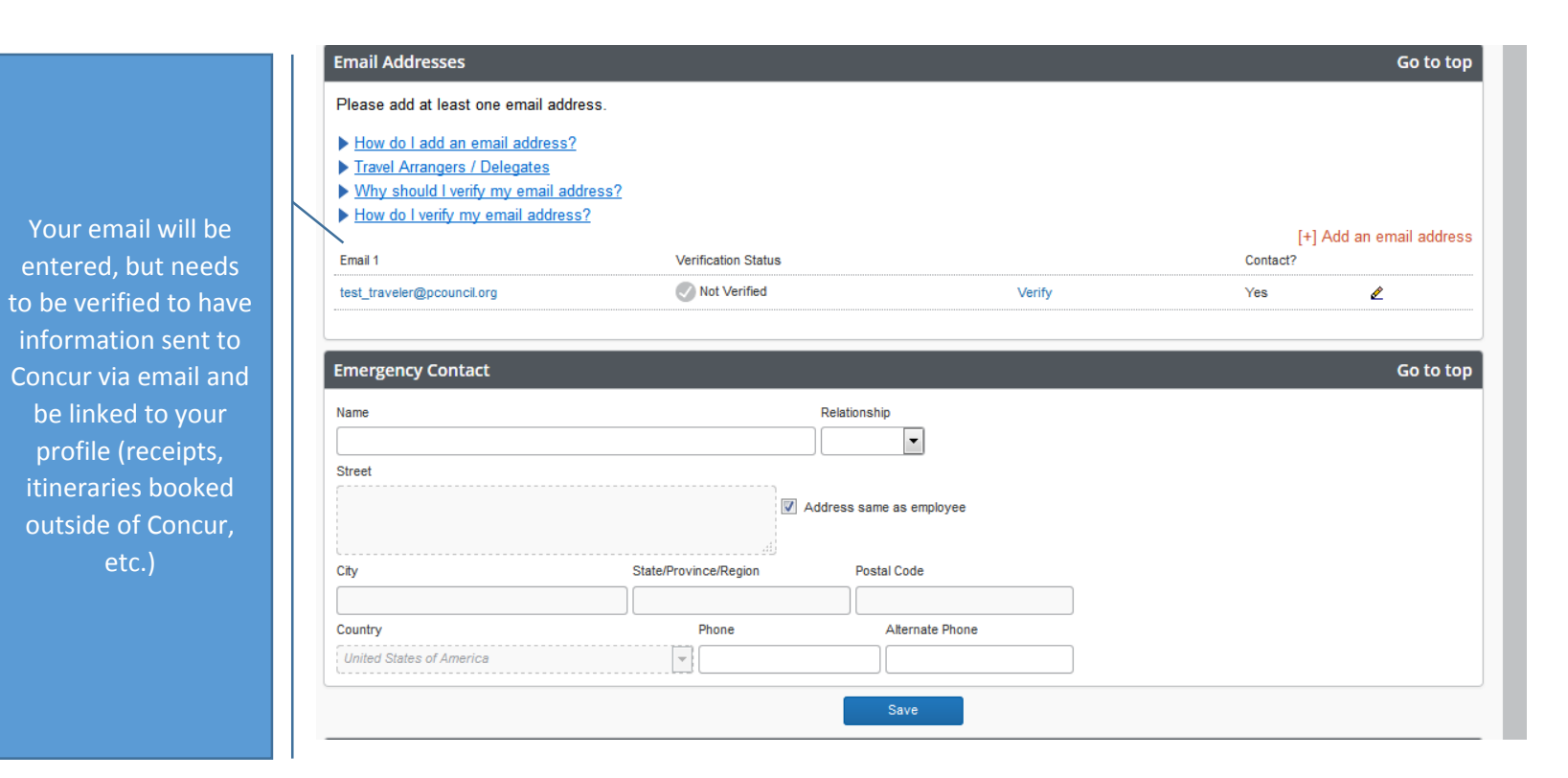

How to verify your email address:

- 1. Once you have saved an email address, click the "Verify" link.
- 2. Check your email for a verification message from Concur.
- 3. Copy the code from the email message into the "Enter Code" box next to the Email address below.
- 4. Click "OK" to submit the code and complete verification.

| Update your        |
|--------------------|
| preferences as     |
| desired. Hotel     |
| arrangements will  |
| not be made        |
| through Concur for |
| Council Meetings   |
| (specified by the  |
| invitation).       |

You can add your frequent traveler, mileage plans, etc. programs to your profile to link those plans to purchases made through Concur.

| Travel Preferences                                                                                                    | Go to top                                                                                                    |
|----------------------------------------------------------------------------------------------------|----------------------------------------------------------------------------------------------------|
| Eligible for the following discount travel rates/fare classes                                                                                                    |                                                                                                    |
| AAA/CAA Government Military Senior/AARP                                                                                                    |                                                                                                    |
| Air Travel Preferences @                                                                                                    |                                                                                                    |
| Seat Seat Section Special Meals Ticket Delivery                                                                                                    |                                                                                                    |
| Preferred Departure Airport @ Other Air Travel Preferences Medical Alerts                                                                                                    |                                                                                                    |
| Hotel Preferences                                                                                                    |                                                                                                    |
| Room Type       Smoking Preference Message to Hotel Vendor @         Don't Care       Don't Care         I prefer hotel that has:       Image: Care of the second second sec |                                                                                                    |
| Car Type Smoking Preference Car Transmission                                                                                                    |                                                                                                    |
| Message to Car Rental Vendor @                                                                                                    |                                                                                                    |
| Frequent-Traveler Programs                                                                                                    |                                                                                                    |
| Your Frequent Traveler, Driver, and Hotel Guest Programs                                                                                                    | [+] Add a Program                                                                                                    |
| No programs defined                                                                                                    | E                                                                                                    |
|                                                                                                    | Travel Preferences         Eligible for the following discount travel rates/fare classes         AAACAA       Government         Military       Senior/AARP         Air Travel Preferences @         Seat       Seat Secton         Special Meals       Toket Delivery         Don't Care       Regular Meal         Preferred Departure Airport @       Other Air Travel Preferences         Medical Aleris       Preferred Departure Airport @         Hotel Preferences       Medical Aleris         Room Type       Smoking Preference Message to Hotel Vendor @         Don't Care       Don't Care         I prefer hotel that has:       Image: Car Rental Preference         a gym       a pool       a restaurant         a gym       a pool       Bind accessible         Car Rental Preferences       Car Transmission         Any Car Class       Don't Care       Automatic         I'message to Car Rental Vendor @       I'm-car GPS system       Ski rack         Message to Car Rental Vendor @       I'm-car GPS system       Ski rack         Message to Car Rental Vendor @       I'm-car GPS system       Ski rack         Message to Car Rental Vendor @       I'm-car GPS system       Ski rack         Message to Car Rental Vend |

|   | Southwest Ticket Credits                                                                                                    |
|---|----------------------------------------------------------------------------------------------------|
|   | + Add ticket credit                                                                                                    |
|   | /TSA Secure Flight                                                                                                    |
| / | The Transportation Security Authority (TSA) requires us to transmit information collected from you. Providing information is required. If it is not provided, you ma<br>subject to additional screening or denied transport or authorization. TSA may share information you provide with law enforcement or intelligence agencies or oth<br>under its records notice. For more on TSA privacy policies or to view the records notice and the privacy impact assessment, see the TSA's web site at<br>WWW.TSA.GOV.                                                                                                    |
|   | Gender [Required]       Date of Birth (mm/dd/yyyy) [Required]       DHS Redress No.       TSA Pre√Known Traveler Number@                                                                                                    |
|   | Save                                                                                                    |
|   |                                                                                                    |
|   | International Travel: Passports and Visas Go to                                                                                                    |
|   | Adding your passport information to your profile will allow us to include it in your reservations. Having this information in your reservation can make international                                                                                                    |
|   | a little easier.                                                                                                    |
|   | Passports [+] Add a Pas                                                                                                    |
|   | I do not have a passport                                                                                                    |
|   |                                                                                                    |
|   |                                                                                                    |
|   | International Visas [+] Add                                                                                                    |
|   | International Visas                                                                                                    |
|   | International Visas [+] Add<br>Save<br>Assistants and Travel Arrangers Go to                                                                                                    |
|   | International Visas [*] Add Save  Assistants and Travel Arrangers Go to Please select the individuals within your organization that you would like to give permission to perform travel functions for you.                                                                                                    |
|   | International Visas [+] Add Save Assistants and Travel Arrangers Go to Please select the individuals within your organization that you would like to give permission to perform travel functions for you. Refuse Self Assigning Assistants @                                                                                                    |
|   | International Visas  [+] Add  Save  Assistants and Travel Arrangers  Go to  Please select the individuals within your organization that you would like to give permission to perform travel functions for you.  Refuse Self Assigning Assistants @ Your Assistants and Travel Arrangers  [+] Add an Assistants                                                                                                    |
|   | International Visas       [+] Add         Save       Save         Assistants and Travel Arrangers       Go to         Please select the individuals within your organization that you would like to give permission to perform travel functions for you.       Image: Comparison of the perform travel functions for you.         Refuse Self Assigning Assistants @       Your Assistants and Travel Arrangers       [+] Add an Assistants defined.                                                                                                    |
|   | International Visas       [+] Add         Save       Save         Assistants and Travel Arrangers       Go t         Please select the individuals within your organization that you would like to give permission to perform travel functions for you.       Image: Comparison of the performance of the performance of the perform |
|   | International Visas  (*) Add  Save  Assistants and Travel Arrangers  Go t  Please select the individuals within your organization that you would like to give permission to perform travel functions for you.  Refuse Self Assigning Assistants @  Your Assistants and Travel Arrangers  (*) Add an Ass  You currently have no assistants defined.                                                                                                    |

Ticket credits for purchases made on Council funds can be added and used later.

TSA Information is required for flights.

You can add your passport if desired.

Set up your travel assistants & arrangers. Profile update – Part 2 (Bank Information):

Parts that need to be completed before you use Concur to submit expense claims: Verify your bank information (this must be confirmed by Concur prior to submission).

\*\*Important note\*\* Make sure you click save before leaving the page.

|                                    | Rank Assount Number   |                                                                                                    |                      |
|------------------------------------|-----------------------|----------------------------------------------------------------------------------------------------|----------------------|
|                                    | Bank Account Number   | Re-Type Bank Account Number                                                                                                    |                      |
|                                    |                       |                                                                                                    |                      |
|                                    | Branch Location       | Account Type                                                                                                    |                      |
|                                    |                       | Checking                                                                                                    | ~                    |
|                                    | Active                |                                                                                                    |                      |
|                                    | Yes                   | ~                                                                                                    |                      |
| ic                                 | , 20 1001 Routing Num | mber is usually located between the 1 symbols on your check an                                                                       | d is 9 digits.       |
| )H 98765                           | Account Nu            | Imber is usually located before the III symbol on your check and is                                                                  | 3-17 digits.         |
| and an af                          |                       |                                                                                                    |                      |
|                                    | Dollars               |                                                                                                    |                      |
| netown                             | Dollars               |                                                                                                    |                      |
| ietown<br>37  ; 001234567891   • 1 | Dollars               |                                                                                                    |                      |
| ic<br>t<br>DH 98765                |                       | mber is usually located between the 1 symbols on your check an<br>imber is usually located before the 10 symbol on your check and is | d is 9 di<br>3-17 di |

Enter your bank information. Concur will verify your account information (this may take several days), and status will change to confirmed after verification is complete. **Questions or need to make changes?** 

Contact: Patricia Crouse 503-820-2408 Patricia.Crouse@noaa.gov